### MODELOVANJE & DOKUMENTOVANJE DJANGO APLIKACIJA

# Modelovanje Django aplikacija

- UML podsetnik
- Arhitektura veb aplikacija
- Dijagrami klasa za prikazivanje Django sistema
- Dijagrami interakcije za prikazivanje veb aplikacija

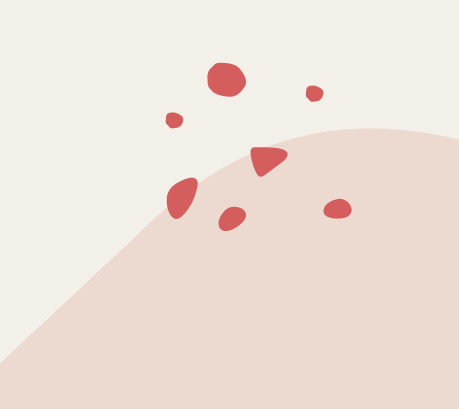

#### UML

UML (engl. Unified Modeling Language) - Objedinjeni jezik za modelovanje

Grafički jezik za vizualizovanje, specifikovanje, konstruisanje i dokumentovanje u nekom softverskom sistemu

Standard za šematsko prikazivanje sistema, koji obuhvata i koncepcijske aspekte (poslovni procesi i funkcije sistema) i konkretne aspekte (klase u nekom prog.jeziku, šeme baza podataka, softverske komponente koje se mogu lako ponovo koristiti)

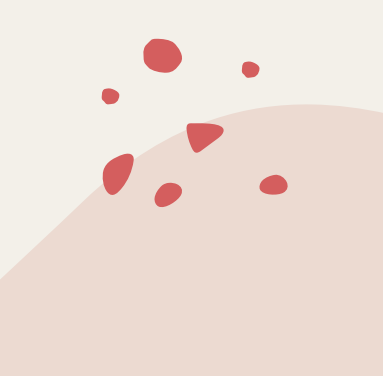

#### Dijagram

Dijagram je grafička reprezentacija skupa povezanih elemenata. Dijagram se najčešće pojavljuje u obliku grafa čvorova (stvari) povezanih granama (relacijama).

Dijagrami se crtaju da bi se sistem vizualizovao iz različitih perspektiva.

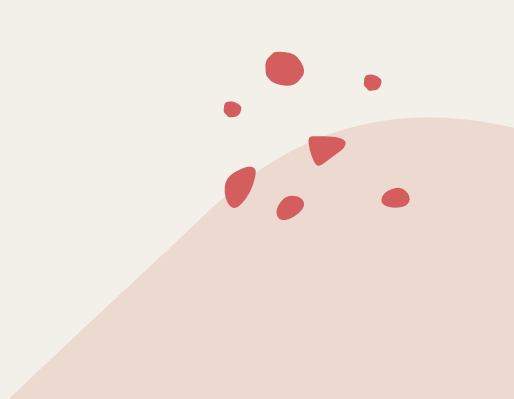

#### Vrste dijagrama

Postoje:

- statički dijagrami
- dinamički dijagrami

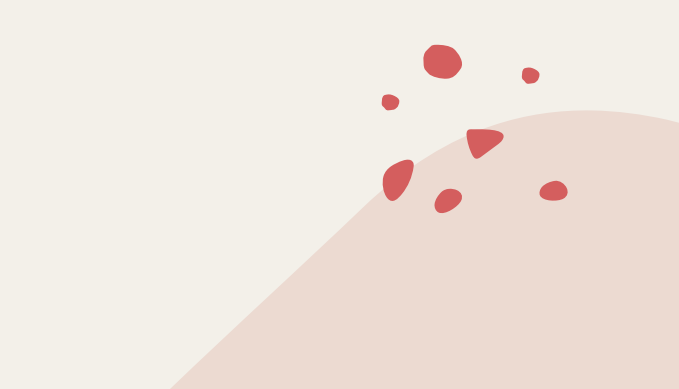

### Statički dijagrami

Dijagram klasa (class diagram) prikazuje logičku strukturu apstrakcija: skup klasa, interfejsa, kolaboracija i njihovih relacija.

Dijagram objekata (object diagram) prikazuje logičku strukturu instanci: skup objekata (instanci klasa) i njihovih veza.

Dijagram komponenata (component diagram) prikazuje fizičku organizaciju i zavisnosti između skupa komponenata.

Dijagram raspoređivanja (deployment diagram) prikazuje konfiguraciju čvorova obrade i komponenata koje žive na njima.

Dijagram paketa (package diagram) prikazuje statičku strukturu grupisanja elemenata modela u pakete.

Dijagram složene strukture (composite structure diagram) prikazuje hijerarhijsko razlaganje složene klase (objekta) na delove.

#### Dinamički dijagrami

Dijagram slučajeva korišćenja (use case diagram) prikazuje skup slučajeva korišćenja, aktera (specijalne vrste klasa) i njihovih relacija

Dijagram interakcije (interaction diagram) prikazuje jednu interakciju koju čine skup objekata i njihovih veza sa porukama koje razmenjuju

Dijagram aktivnosti (activity diagram) prikazuje tok od jedne do druge aktivnosti u sistemu (nije specijalna vrsta dijagrama stanja u UML2.0)

Dijagram stanja (statechart diagram) prikazuje konačni automat koji obuhvata stanja, tranzicije, događaje i aktivnosti

#### Arhitektura veb sajta

Web sajt sadrži tri glavne komponente:

- web server,
- mrežnu konekciju,
- jedan ili više klijentskih browser-a

Web server distribuira (web) strane formatiranih informacija klijentima koji ih zahtevaju.

Zahtev se postavlja preko mrežne konekcije i upotrebljava HTTP protokol.

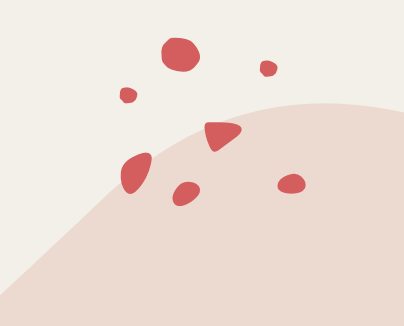

#### Arhitektura Veb sajta

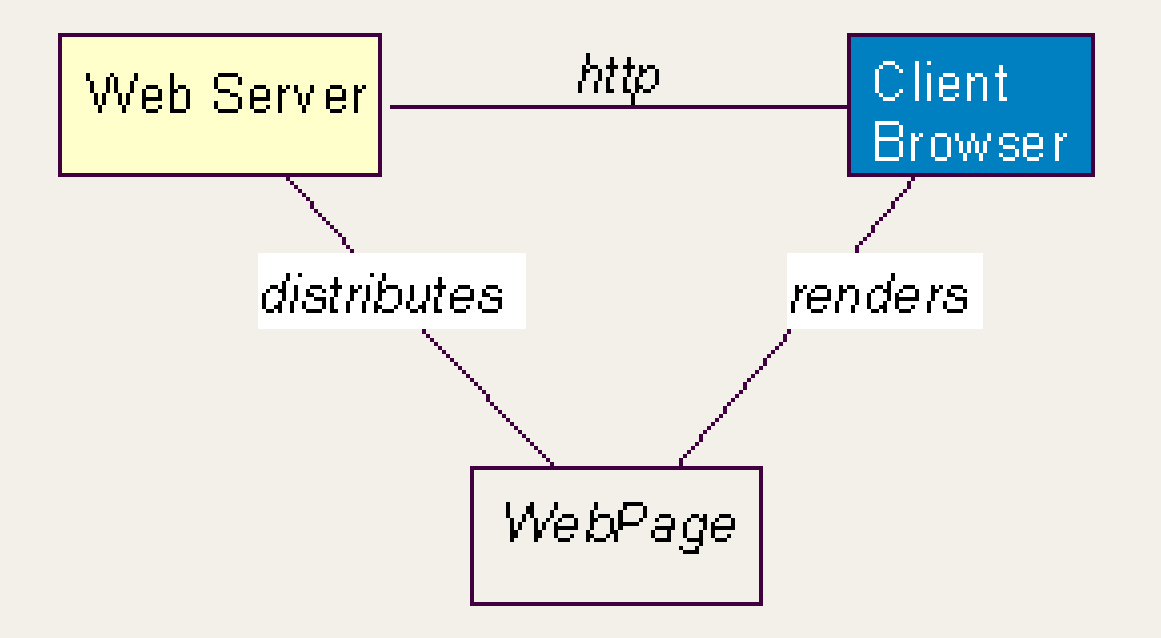

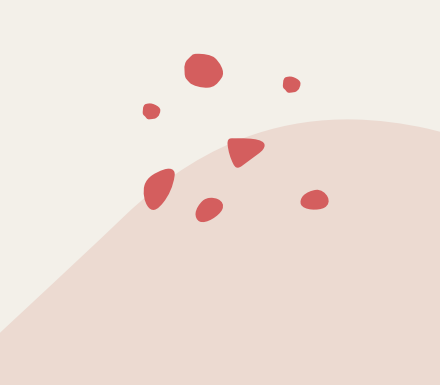

#### Osnovna arhitektura Web aplikacije

Informacije koje pruža Web sajt tipično su zapamćene u formatiranom obliku, u fajlovima

Klijent zahteva fajl po imenu i kada je neophodno pruža i informaciju o njegovoj celokupnoj putanji (adresi). Ovi fajlovi se nazivaju stranicama i reprezentuju sadržaj Web sajta.

## Arhitektura dinamičke veb aplikacije

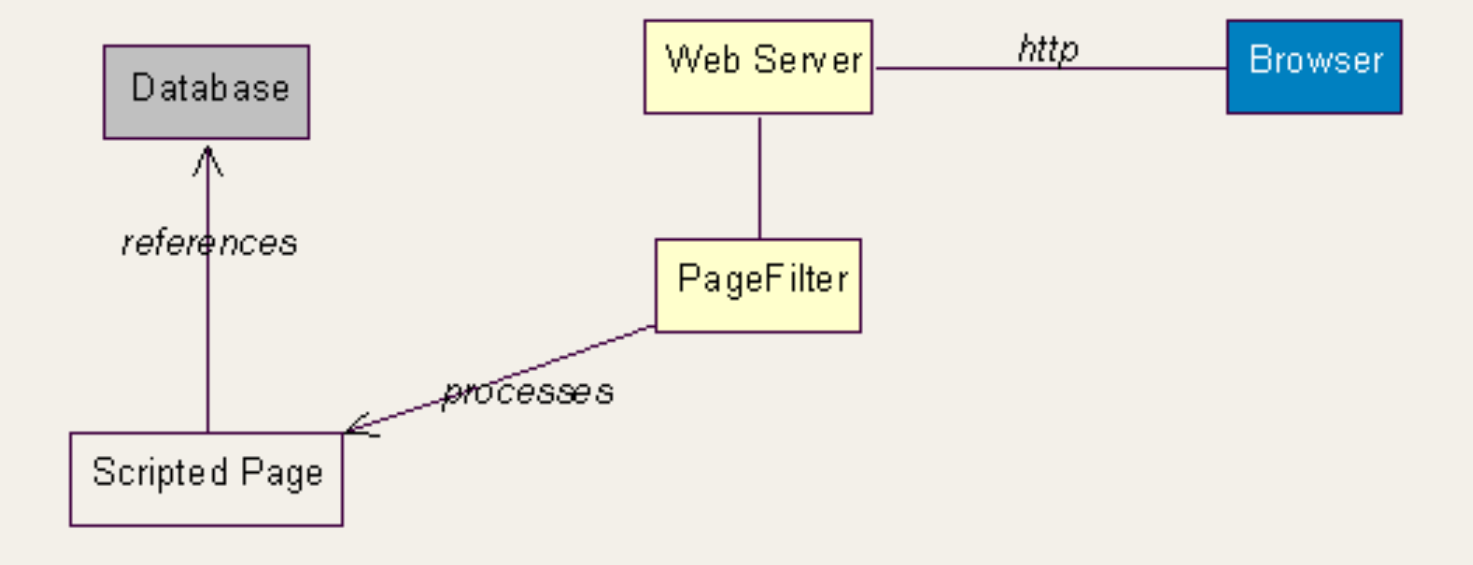

### *Model generalizovane arhitekture*

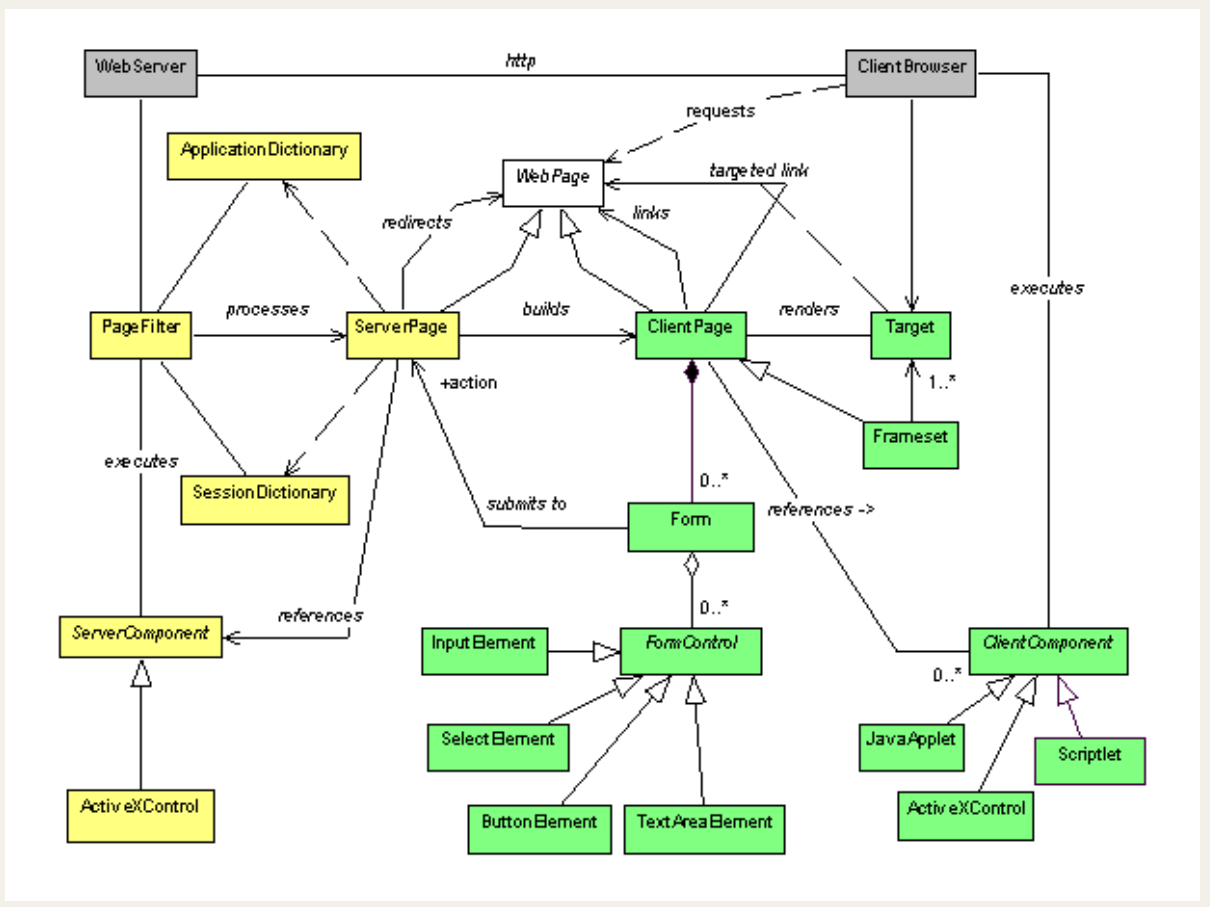

### Kako modelovati Django aplikaciju?

Korišćenjem UML-a.

Klasni dijagram za Django aplikacije postoji kao i za svaki drugi sistem, međutim...

Django aplikacije često nemaju klase (sva poslovna logika je implementirana putem funkcija view-ova, koji najčešće nisu u okviru klasa)

Iz ovog razloga klasni dijagram za Django aplikaciju je sledeći...

### Dijagram modela klasa Django aplikacije

Praksa nalaže da se najčešće pravi UML model za klase modela u okviru Django aplikacija

Postoji alat koji nam automatizuje ceo proces

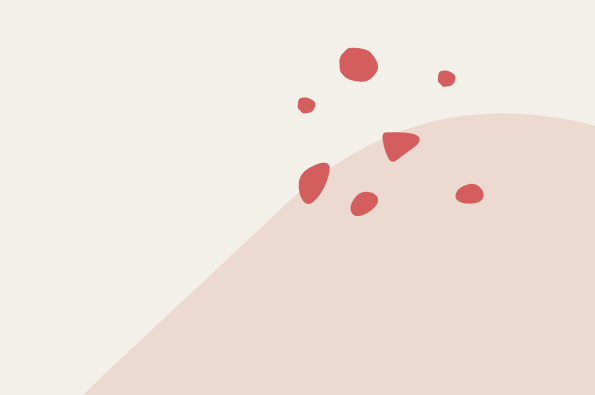

#### Alat za generisanje dijagrama klasa modela

Potrebno je instalirati paket Django extensions:

pip install django-extensions

... I dodati u settings.py fajlu u niz instaliranih aplikacija

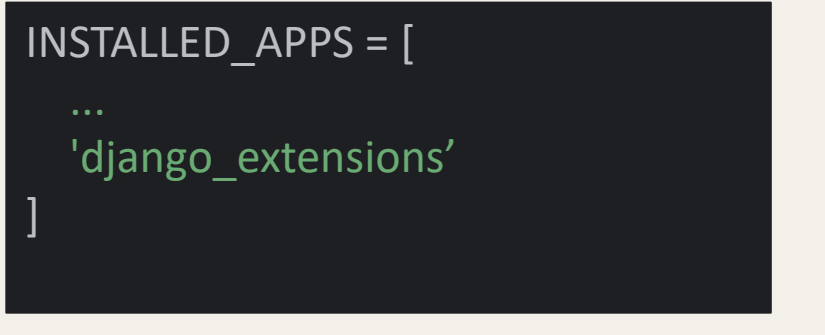

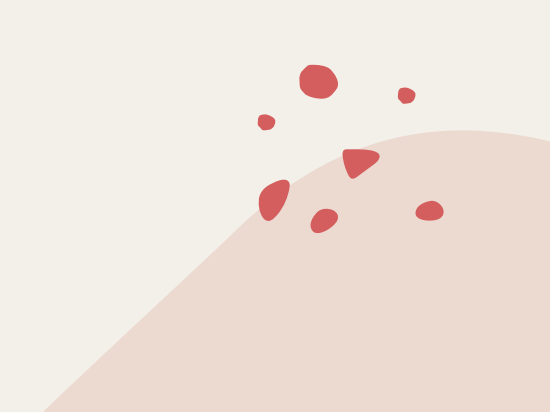

#### Korišćenje alata

Nakon instalacije paketa djangoextensions, manage.py nudi više opcija (konkretno se mogu videti u podsekciji izlistanih opcija django\_extensions)

Nama je od interesa opcija graph\_models [django extensions] admin generator clean pyc clear cache compile pyc create command create jobs create template tags delete squashed migrations describe form drop test database dumpscript export emails find template generate password generate secret key graph models list model info list signals mail debug managestate merge model instances notes pipchecker print settings print user for session raise test exception reset db reset schema

runjob runjobs runprofileserver runscript runserver plus set default site set fake emails set fake passwords shell plus show template tags show urls sqlcreate sqldiff sqldsn sync s3 syncdata unreferenced files update permissions validate templates

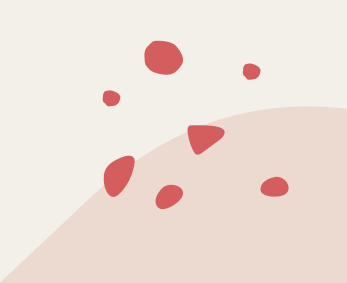

### Rad komande graph\_models

Sa opcijom --help se mogu videti sve opcije ove komande

Nama je trenutno od interesa sledeće:

Opcija -a: služi za generisanje modela iz svih aplikacija u okviru projekta (odnosno u nizu INSTALLED\_APPS)

Opcija -o: specificira naziv izlaznog fajla (u našoj situaciji će to biti bilo kako nazvan .png fajl)

Samim tim dobijamo komandu:

```
py.exe .\manage.py graph_models -a -o output.png
```

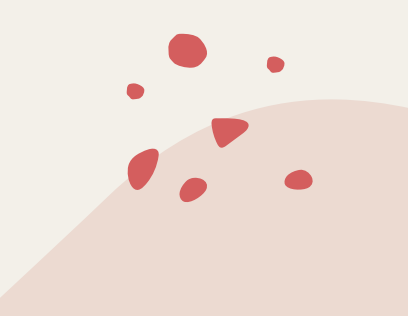

### Šta radi ova komanda u pozadini?

Generiše tekstualni fajl u predefinisanom formatu

Zatim se iz tog tekstualnog fajla generiše slika korišćenjem alata koji ume da tumači to

Alat koji služi za tumačenje ovih fajlova je GraphViz (<u>https://graphviz.org/</u>)

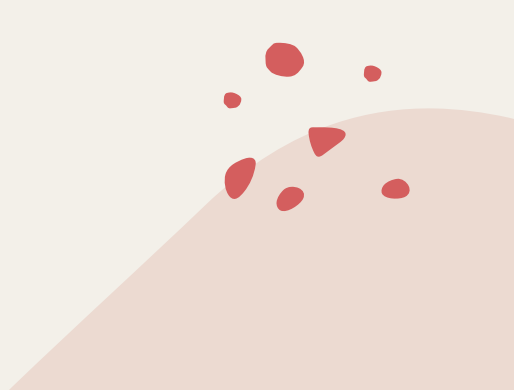

#### Omogućavanje rada komande

Međutim da bi komanda radila na zamišljen način nedostaje par stvari:

- 1. Omogućavanje generisanja tekstualnog sadržaja korišćenjem komande
- 2. Instaliranje GraphViz-a

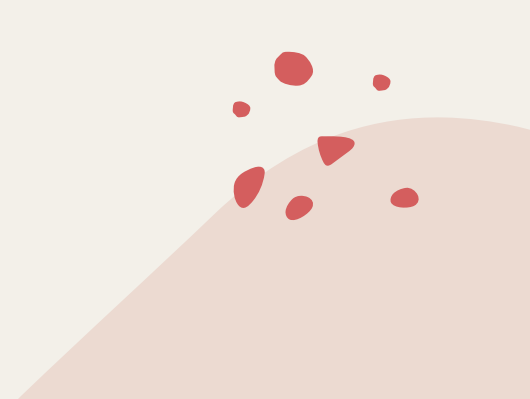

#### *Rešenje problema 1*

Podrazumevano se pokretanjem komande na već opisani način javlja sledeća greška:

CommandError: Neither pygraphviz nor pydotplus could be found to generate the image. To generate text output, use the --json or --dot options.

Da bi se rešio ovaj problem postoji nekoliko rešenja, ali je najlakše instalacija nekog od zahtevanih paketa, koji će moći da generiše fajlove u zahtevanom formatu.

Instaliraćemo paket pydot, koji služi za generisanje dot fajlova, koje alat GraphViz ume da tumači.

#### DOT

Predstavlja jezik za opisivanje grafova, pa samim tim dot fajl predstavlja fajl koji sadrži informacije o nekom grafu

Više o ovom jeziku na <u>https://en.wikipedia.org/wiki/DOT (graph\_description\_language)</u>

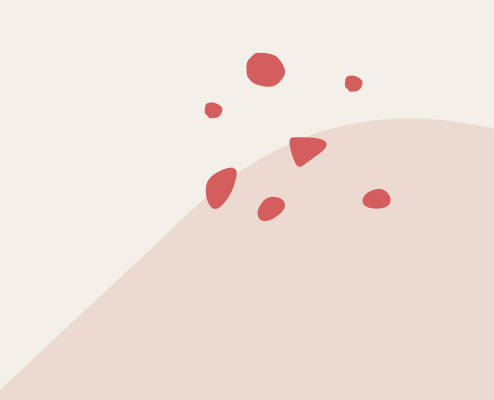

### Ishod problema 1

Instalacijom alata pydot, graph\_models funkcionalnost će podrazumevano generisati dot fajl (moguće je i eksplicitno navoditi ovo sa opcijom --dot)

Kada ponovo pokrenemo istu komandu, javlja se naredni problem:

FileNotFoundError: [WinError 2] "dot" not found in path.

Ovo se dešava iz razloga jer komanda "ne vidi" GraphViz.

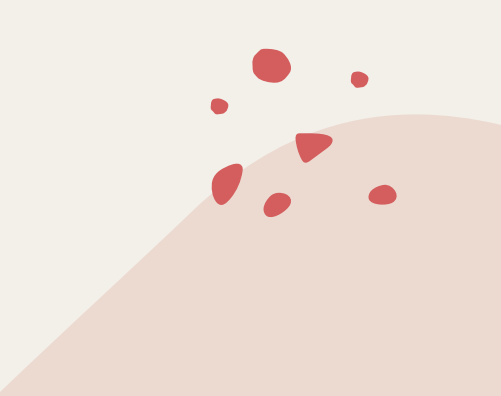

#### *Rešenje problema 2*

GraphViz se preuzima sa sledećeg linka: <u>https://graphviz.org/download/</u> (dovoljno je skinuti zip arhivu)

Ali, iako smo preuzeli alat, komanda će javiti isti problem, jer još uvek ne vidi GraphViz

Ovo je iz razloga što GraphViz nije dodat u PATH environment varijablu, koja služi za direktan pristup nekoj aplikaciji/komandi

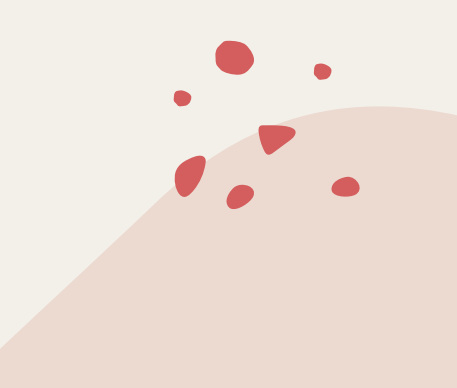

#### *Rešenje problema 2*

Da bismo ovo dodali, postoji više rešenja, gde je najlakše sledeće:

Dodati liniju koda u settings.py fajlu, da bi se sigurno uvek izvršavala pri pokretanju projekta, koja dodaje putanju ka GraphViz-u u PATH promenljivu

```
os.environ["PATH"] += os.pathsep +
"C:\\...\\Graphviz-11.0.0-win64\\bin"
```

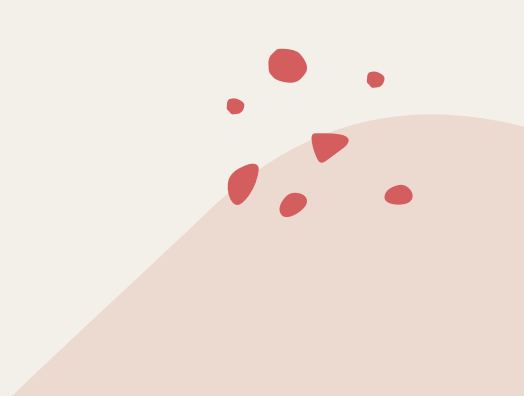

#### Rezultat komande

Primer rezultata komande:

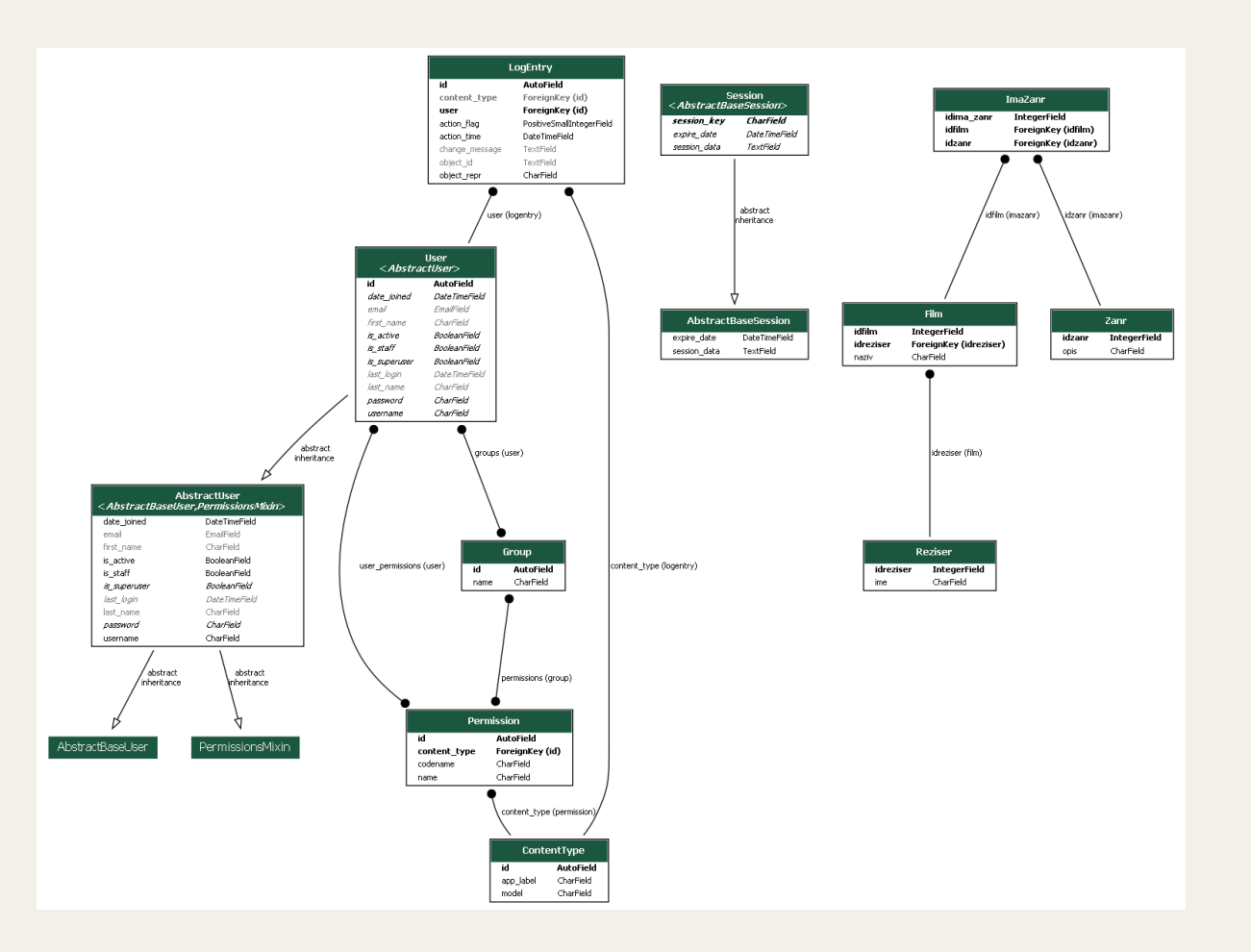

# Dijagrami sekvenci

Predstavljaju vrstu dijagrama interakcije

Primarni fokus im je da prikažu vremensku liniju izvršavanja programa

Daju fokus na komunikaciji među ulogama prilikom izvršavanja nekog dela programa

To se radi putem poruka, koje se šalju među ulogama (najčešće klase)

Pogodne su za prikaz rada veb aplikacija, pogotovo sa MVC/MVT arhitekturom

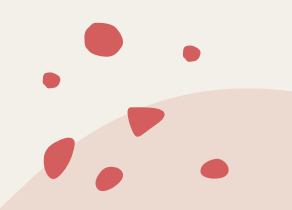

# *Primer dijagrama sekvence:*

Mapiranje na MVC arhitekturu: UI - front end, tj. View

Administrator - biznis logika, tj. Controller Product - logika komunikacije sa bazom, tj. Model

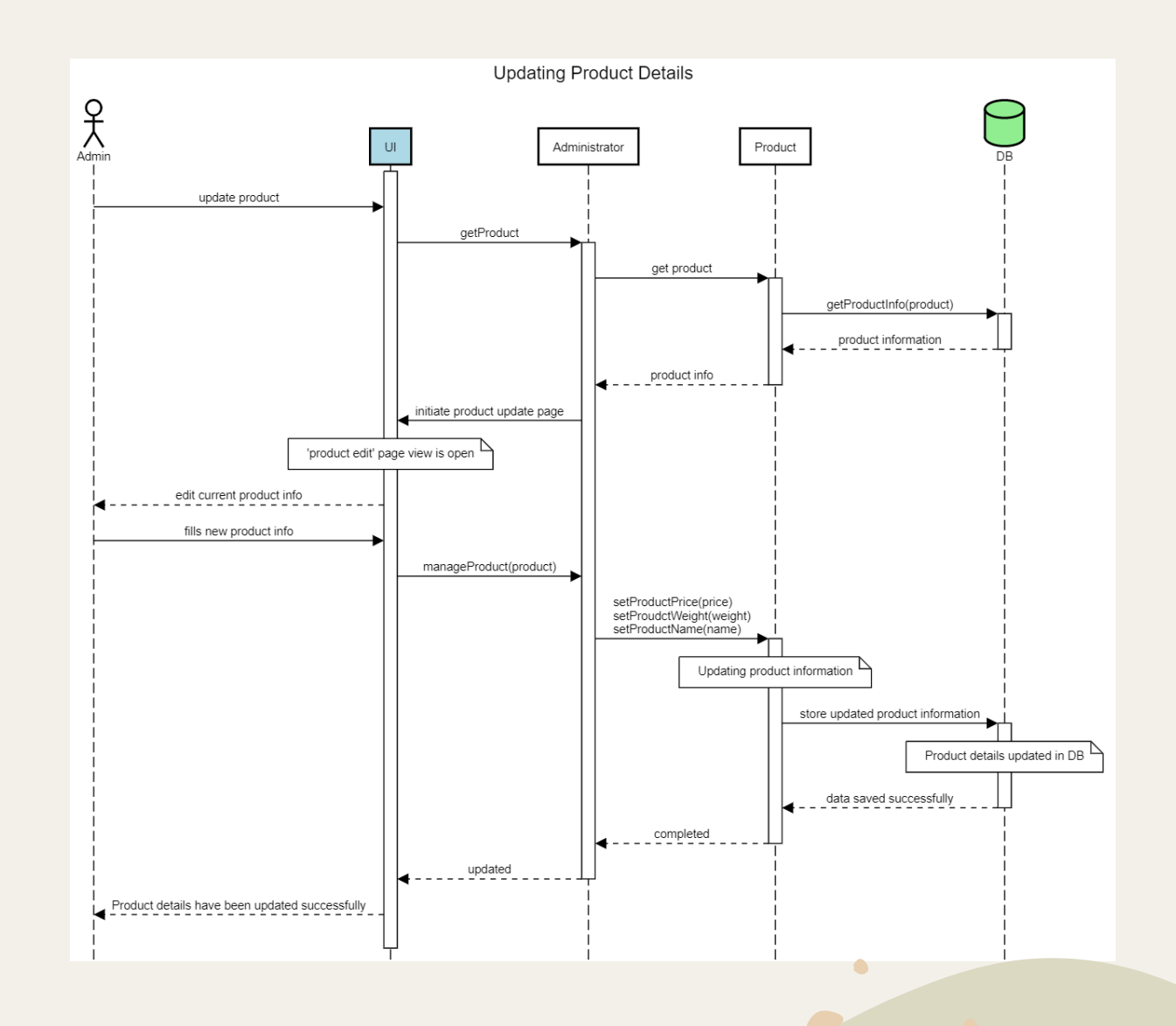

# Dokumentovanje Django aplikacija

- Sintaksa dokumentacije Django aplikacija
- Generisanje dokumentacije za Django admin

#### Pisanje dokumentacije

Pišu se u stilu komentara ispod potpisa funkcije/klase, gde se blok komentara označava sa """

Predstavlja tzv. Google Style Docstrings konvenciju

Primer dokumentacije za model:

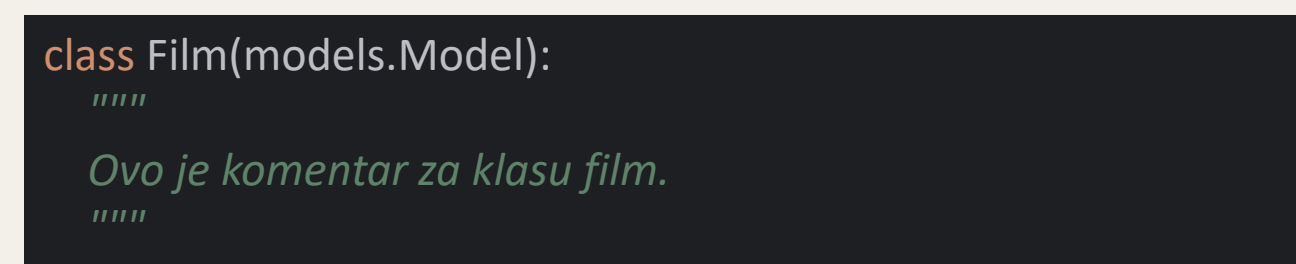

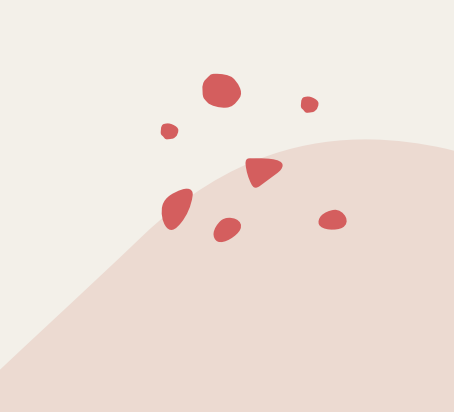

#### Prikaz dokumentacije

Django radni okvir ima već implementiran izgled i sistem za prikazivanje dokumentacije aplikacije pisane u na već opisan način, u okviru administracionog panela

Primer prikaza dokumentacije za model:

| Django admi                                                | inistration | WELCOME, ADMIN. VIEW SITE / DOCUMENTATION / CHANGE PASSWORD / LOG OUT |                   |                                           |     |  |  |  |
|------------------------------------------------------------|-------------|-----------------------------------------------------------------------|-------------------|-------------------------------------------|-----|--|--|--|
| Home > Documentation > Models > filmovi.Film               |             |                                                                       |                   |                                           |     |  |  |  |
| Start typing to filter<br>AUTHENTICATION AND AUTHORIZATION |             | filmovi.Film                                                          |                   |                                           |     |  |  |  |
| Groups                                                     | + Add       | Ovo je komentar za klasu film.                                        |                   |                                           |     |  |  |  |
| Users                                                      | + Add       | Fields                                                                |                   |                                           |     |  |  |  |
|                                                            |             | FIELD                                                                 | ТҮРЕ              | DESCRIPTION                               |     |  |  |  |
|                                                            |             | idfilm                                                                | Integer           | idfilm                                    |     |  |  |  |
|                                                            |             | idreziser                                                             | Reziser           | the related filmovi.Reziser object        |     |  |  |  |
|                                                            |             | imazanr_set.all                                                       | List              | all related filmovi.ImaZanr objects       |     |  |  |  |
|                                                            |             | imazanr_set.count                                                     | Integer           | number of related filmovi.ImaZanr objects |     |  |  |  |
|                                                            |             | naziv                                                                 | String (up to 45) | naziv                                     |     |  |  |  |
|                                                            |             | zanrovi.all                                                           | List              | all related filmovi.Zanr objects          |     |  |  |  |
|                                                            |             | zanrovi.count                                                         | Integer           | number of related filmovi.Zanr objects    |     |  |  |  |
| ¢                                                          |             | < Back to Model documentation                                         |                   |                                           | • • |  |  |  |

### Omogućavanje prikaza dokumentacije

Da bi se omogućilo ovo potrebno je uraditi sledeće:

- 1. Dodati u instalirane aplikacije django.contrib.admindocs
- 2. Dodati putanju path('admin/doc/', include('django.contrib.admindocs.urls')) među rute(bitno je da se doda iznad rute 'admin/') u niz urlpatterns
- 3. Instalirati paket docutils

Isto uputstvo i ostale informacije o generatoru dokumentacije je moguće videti na: https://docs.djangoproject.com/en/5.0/ref/contrib/admin/admindocs/

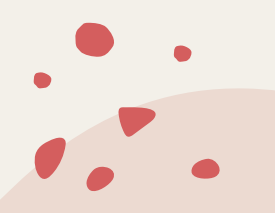

#### Pristup dokumentaciji

Pristup se radi preko putanje: <u>http://localhost:8000/admin/doc/</u>

Izgled glavne stranice za dokumentaciju:

#### Home > Documentation

 Start typing to filter...

 AUTHENTICATION AND AUTHORIZATION

 Groups
 + Add

 Users
 + Add

#### Documentation

#### Tags

List of all the template tags and their functions.

#### Filters

Filters are actions which can be applied to variables in a template to alter the output.

#### Models

Models are descriptions of all the objects in the system and their associated fields. Each model has a list of fields which can be accessed as template variables.

#### Views

Each page on the public site is generated by a view. The view defines which template is used to generate the page and which objects are available to that template.

#### **Bookmarklets**

Tools for your browser to quickly access admin functionality.

#### Sintaksa dokumentacije

Da bi stranice za različite modele i view-ove mogle da se uvežu linkovima, postoje različite notacije u dokumentaciji koje služe za uvezivanje celina

Notacija se radi putem tzv. Documentation helper-a

The following special markup can be used in your docstrings to easily create hyperlinks to other components:

| Django Component | reStructuredText roles                 |
|------------------|----------------------------------------|
| Models           | :model:`app_label.ModelName`           |
| Views            | <pre>:view:`app_label.view_name`</pre> |
| Template tags    | :tag:`tagname`                         |
| Template filters | :filter:`filtername`                   |
| Templates        | :template:`path/to/template.html       |

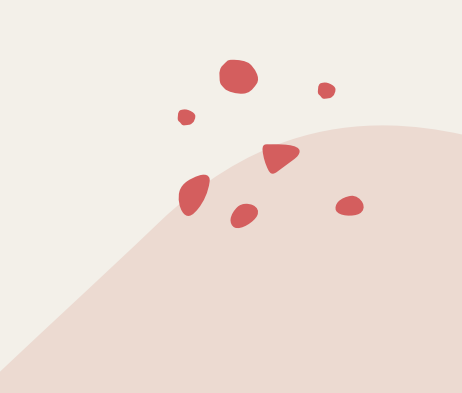

#### Primer dokumentacije i rezultata

| Start typing to filter  |            | filmovi.vi               |
|-------------------------|------------|--------------------------|
| AUTHENTICATION AND AUTH | HORIZATION |                          |
| Groups                  | + Add      | Primer:                  |
| Users                   | + Add      | Opis:                    |
|                         |            | Prikazuje na             |
|                         |            | Display an ii            |
|                         |            | mymodel<br>An instance o |
|                         |            | Template:                |
|                         |            | index.html               |
|                         |            | < Back to View (         |
|                         |            |                          |
|                         |            |                          |

iews.index

aslovnu stranicu sa filmovi.Film

individual myapp.MyModel.

of filmovi.Film.

documentation

#### def index(request):

Primer:

\*\*Opis:\*\*

Display an individual :model:`myapp.MyModel`.

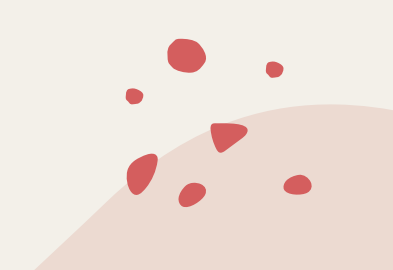